## Eldom konvektor WiFi hálózatra csatlakoztatása

| App Store Preview       |          |                                       |
|-------------------------|----------|---------------------------------------|
|                         | My Eldom |                                       |
|                         | File     |                                       |
|                         |          |                                       |
|                         |          |                                       |
|                         |          |                                       |
|                         |          |                                       |
| Screenshots IPad IPhone |          |                                       |
|                         |          |                                       |
|                         |          |                                       |
|                         |          | 1 1 1 1 1 1 1 1 1 1 1 1 1 1 1 1 1 1 1 |
|                         |          |                                       |
|                         |          |                                       |

- 1. Töltse le a My Eldom alkalmazást egy okos készülékre! (Google Play / Apple Store)
- 2. Nyissa meg az alkalmazást, majd jelentkezzen be, vagy hozzon létre egy új felhasználói fiókot!
- **3.** A készüléken nyomja meg egyszer az "OK" gombot, majd egyszer a lefelé mutató nyilat! Olvassa le és jegyezze meg az itt látható ID utolsó négy karakterét!
- **4.** Lépjen be a készülék menüjébe, a kapcsoló gombot hosszan nyomva, majd válassza ki az "Új WiFi kapcsolat" menüpontot és nyomja meg újra az "OK" gombot!
- **5.** Az okos készülékén nyissa meg a WiFi beállításokat, és csatlakozzon rá a konvektor WiFi modemjére! (Internetkapcsolat nélküli WiFi hálózat)
- 6. Az alkalmazásban a "SETTINGS" fül alatt töltse ki az adatokat:
  - > WiFi Network
    - Az ön otthoni WiFi hálózatának neve PONTOSAN
  - Password
    - Az ön otthoni WiFi hálózatának jelszava
  - Acces Code
    - Az ID utolsó négy karaktere
  - Security
    - Az ön WiFi hálózat védelmének típusa
    - (Jelszóval védett hálózat esetén általában Wpa és Wpa2 personal)
  - Nearby Networks Abban az esetben, ha erre nyomva megjelennek a közeli WiFi hálózatok, a megfelelőre rányomva egyes elemek automatikusan kitöltődnek, ellenkező esetben hagyja üresen!
- **7.** Ha mindezeket kitöltötte, nyomjon a "SEND" parancsra, ekkor a konvektor csatlakozik a megadott hálózathoz, és megjelenik a következő sorban, a "Device id", ezt másolja ki!
- 8. Az alkalmazás "CLIENT" füle alatt nyomjon a "+" gombra és illessze be az előzőleg kimásolt id-t!
- **9.** Ekkor megjelenik az alkalmazásban a <u>"Panel convector</u>" erre rányomva megjelenik a kezelőfelület és innentől használatra kész!